# コンビニエンスストア等で電子証明書 暗証番号を初期化・再設定することができます!

#### ◆ご注意

コンビニエンスストア等で初期化・再設定できるのは、①署名用電子証明書(英数字6~16ケタ)、②利用者証明用電子証明書(数字4ケタ)の暗証番号のみです。上記①の初期化を行う場合は上記②の暗証番号が必要です。また、②の 初期化を行う場合は①の暗証番号が必要です。STEP1とSTEP2の2段階の手順で初期化を行います。

#### ■お問合せ 玉名市役所

エロロZM マイナンバーカードサポートセンター TEL:0968-57-7547

## STEP1 (コンビニエンスストア等に行く前の準備)

### →スマートフォンとマイナンバーカードをご準備ください。

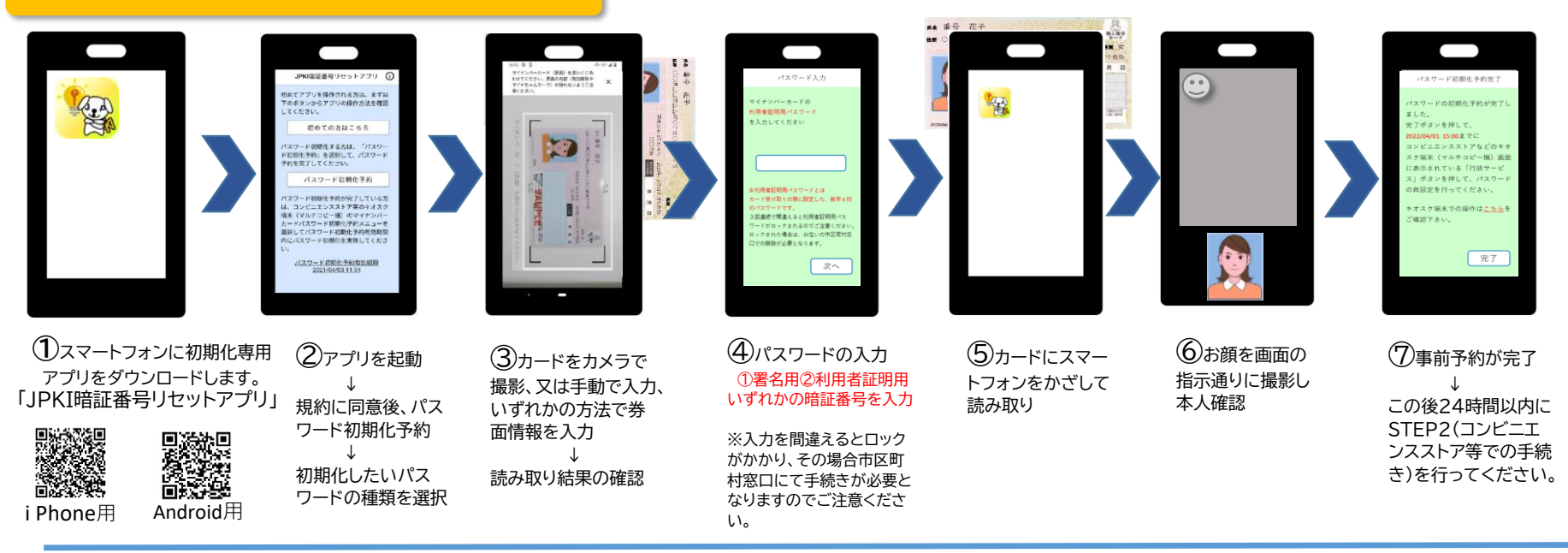

#### STEP2(コンビニエンスストア等での手続き)

## →新しい暗証番号とマイナンバーカードをご準備ください

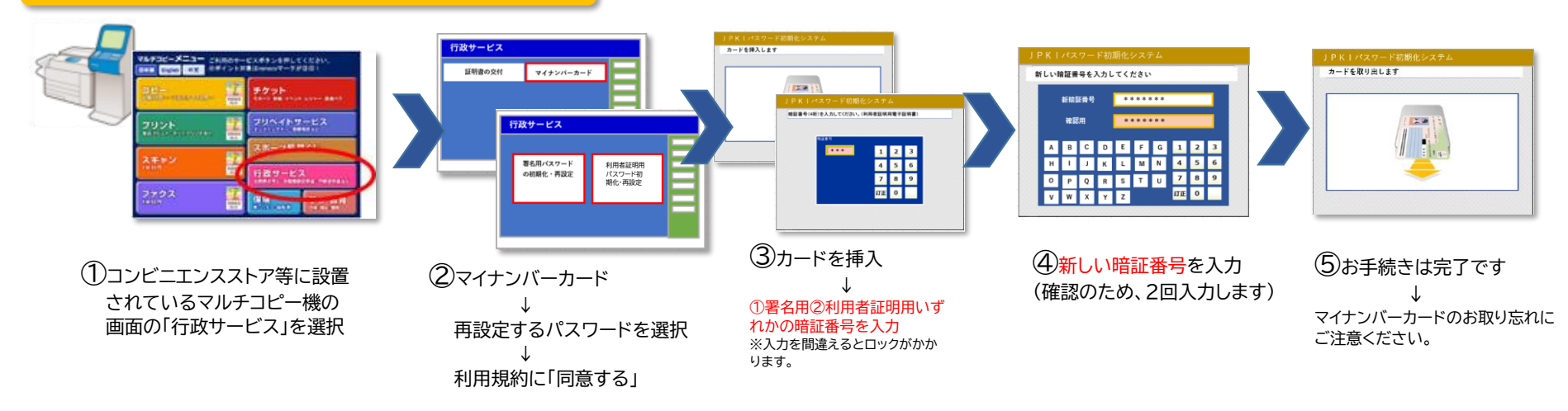